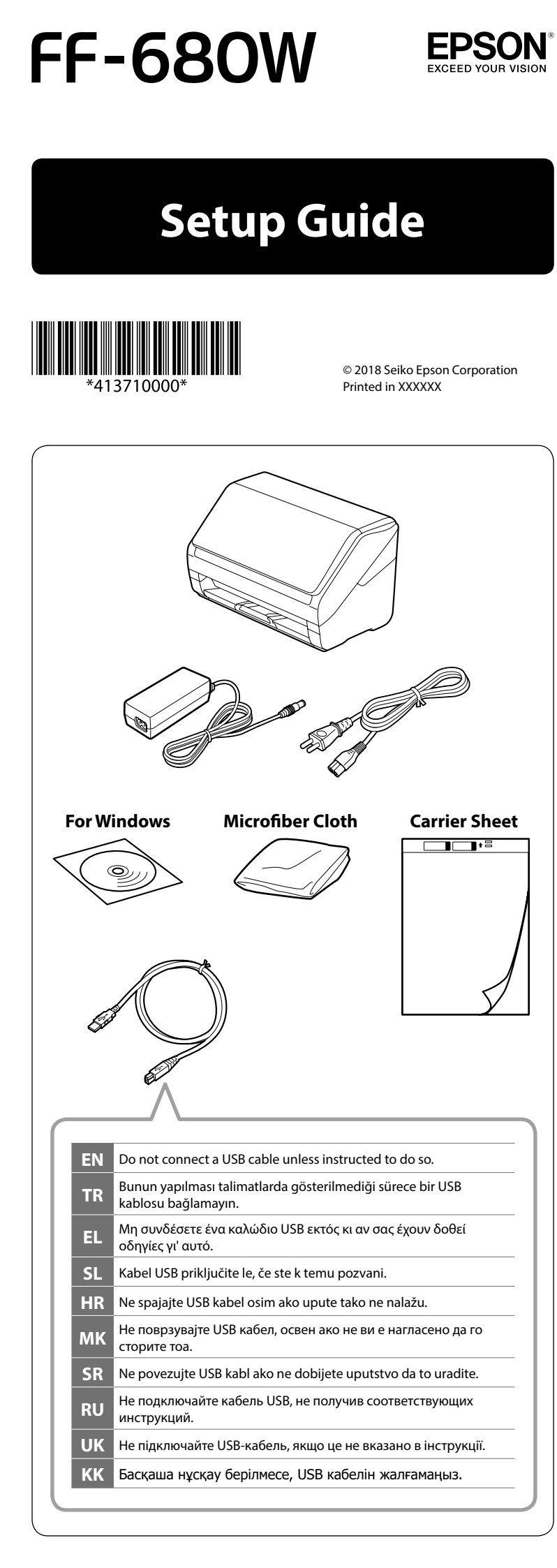

|    | 3                                                                                                   |
|----|----------------------------------------------------------------------------------------------------|
| EN | Press the Power () button to turn the scanner on.                                                   |
| TR | Tarayıcıyı açmak için Güç <sup>(J)</sup> düğmesine basın.                                           |
| EL | Πατήστε το κουμπί λειτουργίας 🕑 για να ενεργοποιήσετε το<br>σαρωτή.                                 |
| SL | Pritisnite gumb za vklop/izklop $^{(\!\!\!\!\!\!\!)}$ , da vklopite optični bralnik.                |
| HR | Pritisnite gumb za uključivanje/isključivanje ${}^{\circlearrowright}$ ako želite uključiti skener. |
| МК | Притиснете го копчето Напојување 🖰 за да го вклучите скенерот.                                      |
| SR | Pritisnite dugme Napajanje 🖰 da biste uključili štampač.                                            |
| RU | Для включения сканера нажмите на кнопку питания 🖰.                                                  |
| UK | Натисніть кнопку "Живлення" 也, щоб увімкнути сканер.                                                |
| KK | Сканерді қосу үшін Қуат 也 түймесін басыңыз.                                                         |
|    |                                                                                                    |

| 2         |                                                                                                    |  |
|-----------|----------------------------------------------------------------------------------------------------|--|
| Windows   |                                                                                                    |  |
| ••••      |                                                                                                    |  |
| EN        | If a Firewall alert appears, allow access for Epson applications.                                                        |  |
| TR        | Bir Güvenlik Duvarı uyarısı ekrana gelirse Epson uygulamaları için erişim<br>izni verin.                                 |  |
| EL        | Αν εμφανιστεί ειδοποίηση του Τείχους προστασίας, να επιτρέπεται η<br>πρόσβαση σε εφαρμογές Epson.                        |  |
| SL        | Če se prikaže opozorilo požarnega zidu, dovolite dostop za aplikacije<br>Epson.                                          |  |
| HR        | Ako se pojavi upozorenje o vatrozidu, dozvolite pristup za Epson<br>aplikacije.                                          |  |
| мк        | Ако се појави предупредување за заштитен ѕид, дозволете пристап за апликациите на Epson.                                 |  |
| SR        | Ako se pojavi upozorenje zaštitnog zida, dozvolite pristup Epson aplikacijama.                                           |  |
| RU        | При появлении предупреждения брандмауэра разрешите доступ к<br>Epson приложениям.                                        |  |
| UK        | Якщо з'явиться попередження брандмауера, надайте доступ програмам Epson.                                                 |  |
| КК        | Егер брандмауэр ескерту сигналы пайда болса, Epson<br>қолданбаларына қатынасты қосыңыз.                                  |  |
| Wir<br>Ma | adows (No CD/DVD drive)<br>c OS X<br>epson.sn Q                                                                          |  |
| EN        | Visit the website to install the software.                                                                               |  |
| TR        | Yazılımı yüklemek için web sitesini ziyaret edin.                                                                        |  |
| EL        | Επισκεφθείτε τον ιστότοπο για να εγκαταστήσετε το λογισμικό.                                                             |  |
| SL        | Obiščite spletno mesto in prenesite programsko opremo.                                                                   |  |
| HR        | Posjetite stranicu radi instaliranja softvera.                                                                           |  |
| MK        | Посетете ја веб-страницата за да го инсталирате софтверот.                                                               |  |
| SR        |                                                                                                    |  |
| RU        | для установки программного ореспечения посетите вер-саит.                                                                |  |
| KK-       | переидно на вео-сайн, щоо установити програмне забезпечення.<br>Баглардамалык жасактаманы орнату ушін веб-сайтка кілініэ |  |
| KK        |                                                                                                    |  |

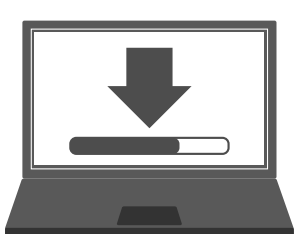

| EN | Start the setup process, install the software, and then make connection settings.                               |
|----|----------------------------------------------------------------------------------------------------|
| TR | Kurulum işlemini başlatın, yazılımı yükleyin ve bağlantı ayarlarını yapın.                                      |
| EL | Ξεκινήστε τη διαδικασία εγκατάστασης, εγκαταστήστε το λογισμικό και,<br>στη συνέχεια, κάντε ρυθμίσεις σύνδεσης. |
| SL | Zaženite postopek nastavitve, namestite programsko opremo in nato izvedite nastavitve povezave.                 |
| HR | Pokrenite postupak postavljanja, instalirajte softver i zatim podesite postavke veze.                           |
| МК | Започнете го процесот за поставување, инсталирајте го софтверот, а потоа направете ги поставките за поврзување. |
| SR | Pokrenite postupak podešavanja, instalirajte softver i unesite podešavanja veze.                                |
| RU | Запустите установку, установите программное обеспечение и<br>настройте параметры подключения.                   |
| UK | Розпочніть процес налаштування, установіть програмне<br>забезпечення та налаштуйте з'єднання.                   |
| КК | Орнату процесін бастаңыз, бағдарламалық жасақтаманы орнатып, қосылым параметрлерін реттеп шығыңыз.              |

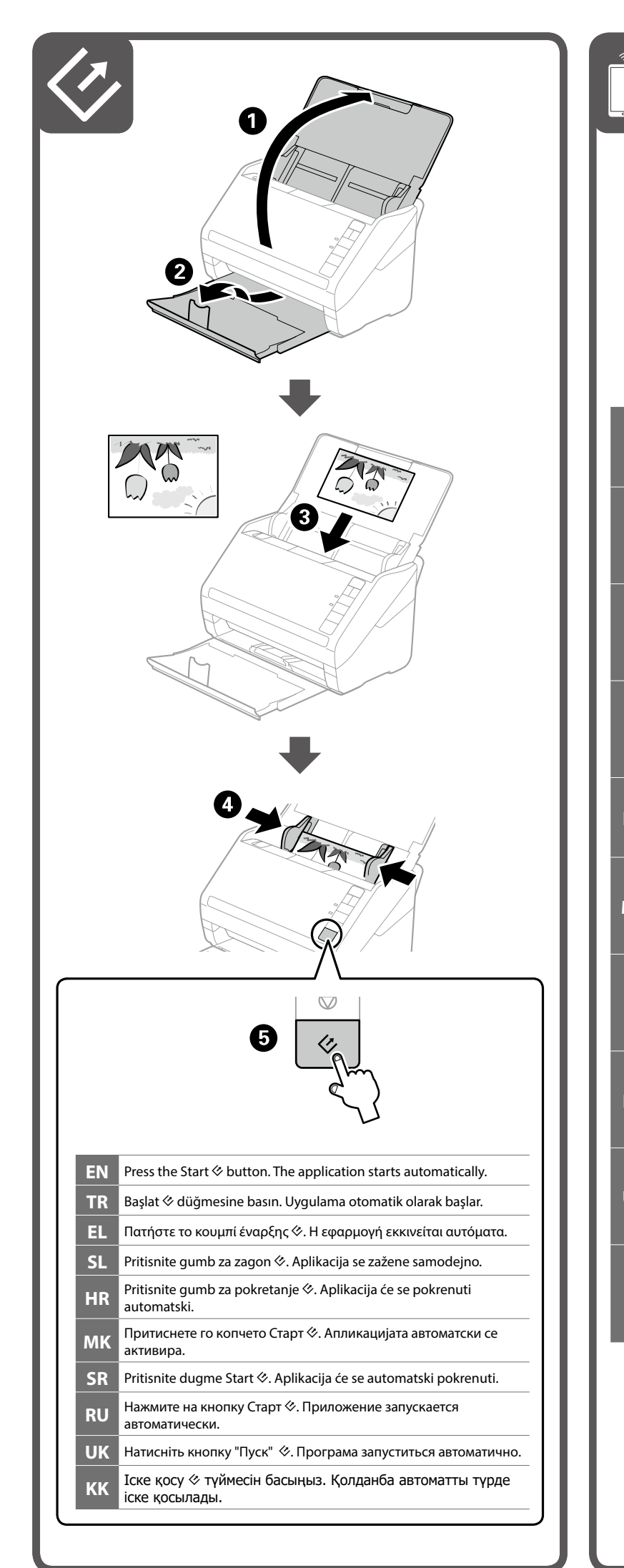

|    | Epson DocumentScan                                                                                                    |
|----|----------------------------------------------------------------------------------------------------|
| EN | To scan to an iOS or Android <sup>™</sup> device, download and install the free<br>Epson DocumentScan app from the App Store or Google Play <sup>™</sup> .<br>Epson DocumentScan only supports document scanning, not photo<br>scanning.                                                          |
| TR | Bir iOS veya Android™ aygıtına taramak için, ücretsiz Epson<br>DocumentScan uygulamasını App Store veya Google Play™ sitesinden<br>indirip yükleyin.<br>Epson DocumentScan, fotoğraf taramayı değil, yalnızca belge taramayı<br>destekler.                                                        |
| EL | Για να σαρώσετε σε μια συσκευή iOS ή Android™, κατεβάστε και<br>εγκαταστήστε τη δωρεάν εφαρμογή Epson DocumentScan από το App<br>Store ή το Google Play™.<br>Το Epson DocumentScan υποστηρίζει μόνο τη σάρωση εγγράφων, όχι<br>τη σάρωση φωτογραφιών.                                             |
| SL | Če želite optično prebrati v napravo s sistemom iOS ali Android™,<br>prenesite in namestite brezplačno aplikacijo Epson DocumentScan iz<br>trgovine App Store ali Google Play™.<br>Aplikacija Epson DocumentScan podpira samo optično branje<br>dokumentov, ne pa tudi optično branje fotografij. |
| HR | Za skeniranje na iOS ili Android™ uređaju, preuzmite i instalirajte<br>aplikaciju Epson DocumentScan iz App Store ili Google Play™.<br>Epson DocumentScan podržava samo skeniranje dokumenata, ne<br>podržava skeniranje fotografija.                                                             |
| MK | За да скенирате на iOS уред или Android™ уред, преземете ја и<br>инсталирајте ја бесплатната апликација DocumentScan на Epson од<br>App Store или Google Play™.<br>DocumentScan на Epson поддржува само скенирање документи, не<br>скенирање фотографии.                                          |
| SR | Da biste skenirali na iOS ili Android™ uređaj, preuzmite i instalirajte<br>besplatnu aplikaciju Epson DocumentScan iz App Store ili Google<br>Play™ prodavnice.<br>Epson DocumentScan podržava samo skeniranje dokumenata, a ne<br>podržava skeniranje fotografija.                               |
| RU | Для поиска устройства iOS или Android™ загрузите и установите<br>бесплатное приложение Epson DocumentScan из App Store или<br>Google Play™.<br>Epson DocumentScan поддерживает только сканирование<br>документов, а не фотографий.                                                                |
| UK | Щоб сканувати на пристрої iOS або Android™, завантажте й<br>установіть безкоштовну програму Epson DocumentScan з App Store<br>або Google Play™.<br>Epson DocumentScan підтримує лише сканування документів і не<br>підтримує сканування фотографій.                                               |
| KK | iOS немесе Android <sup>™</sup> құрылғысына сканерлеу үшiн, App Store<br>немесе Google Play <sup>™</sup> дүкенiнен тегiн Epson DocumentScan<br>қолданбасын жүктеп алып, орнатыңыз.<br>Epson DocumentScan фотосурет сканерлеуге емес, тек<br>құжаттама сканерлеуге ғана қолдау көрсетедi.          |
|    |                                                                                                    |

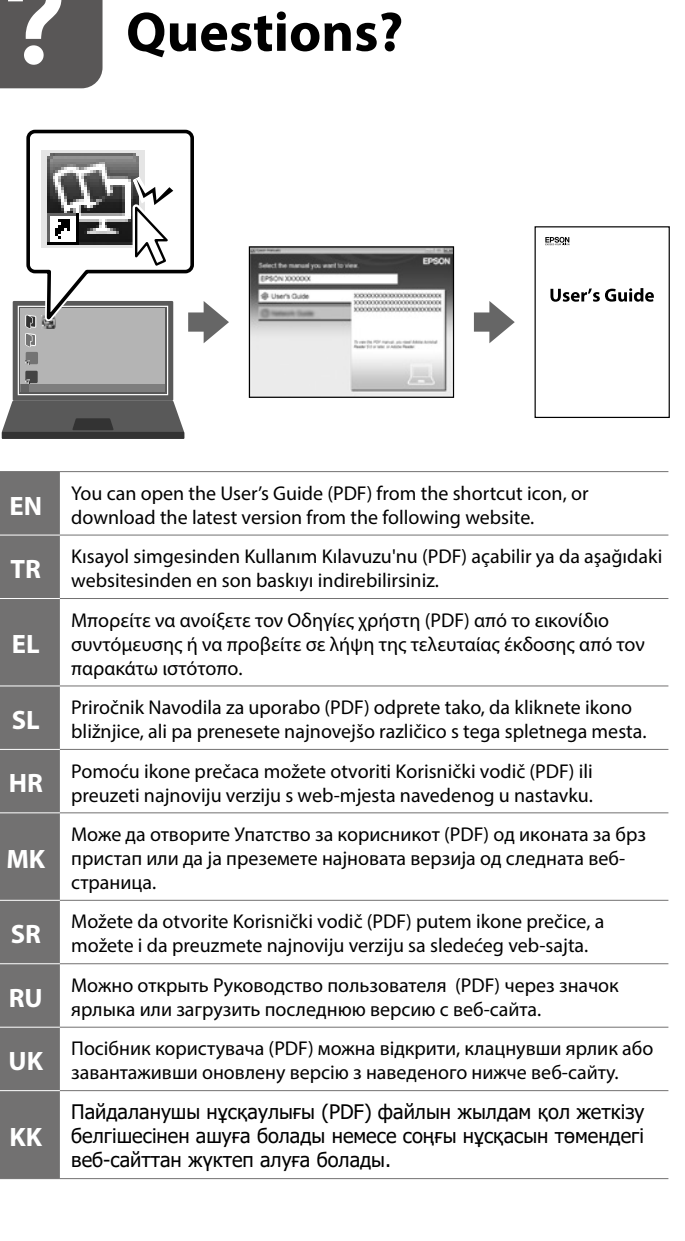

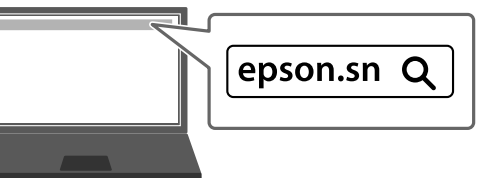

## Information for Users in Turkey Only / Turkiye'deki kullanıcılar icin AEEE Yönetmeliğine Uygundur.

Ürünün Sanayi ve Ticaret Bakanlığınca tespit ve ilan edilen kullanma ömrü 5 yıldır. Tüketicilerin şikayet ve itirazları konusundaki başvuruları tüketici mahkemelerine ve tüketici hakem heyetlerine yapılabilir.

Üretici: SEIKO EPSON CORPORATION Adres: 3-5, Owa 3-chome, Suwa-shi, Nagano-ken 392-8502 Japan Tel: 81-266-52-3131 Web: http://www.epson.com/

для пользователей из России Срок службы: 3 года

Обладнання відповідає вимогам Технічного регламенту обмеження використання деяких небезпечних речовин в електричному та електронному обладнанні.

The contents of this manual and the specifications of this product are subject to change without notice.

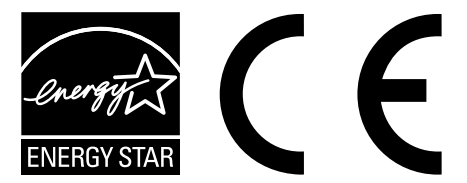